# **E-POSTBUSINESS API**

APPLICATION PROGRAMMING INTERFACE (API)

HYBRIDER BRIEFVERSAND FÜR ANWENDER EINER SOFTWARELÖSUNG

Version 11.2024

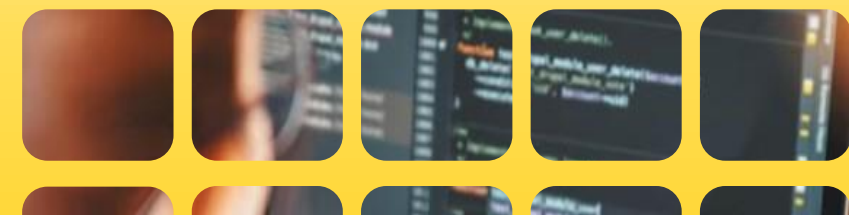

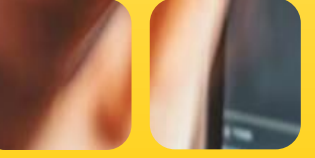

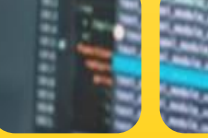

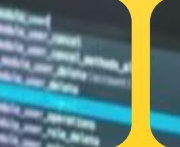

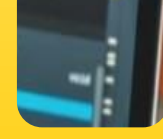

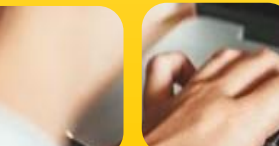

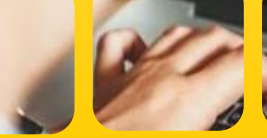

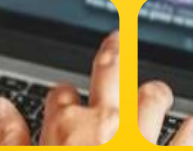

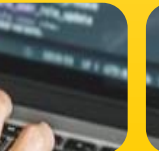

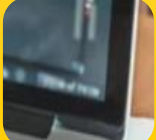

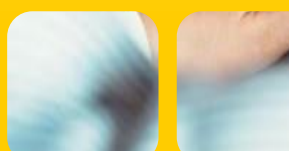

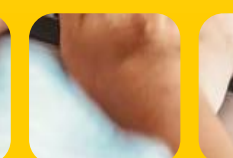

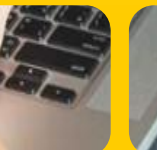

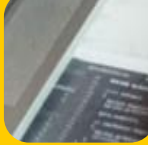

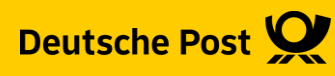

# Hybrider Briefversand mit E-POST direkt aus Ihrer Anwendung

Die Grundlagen

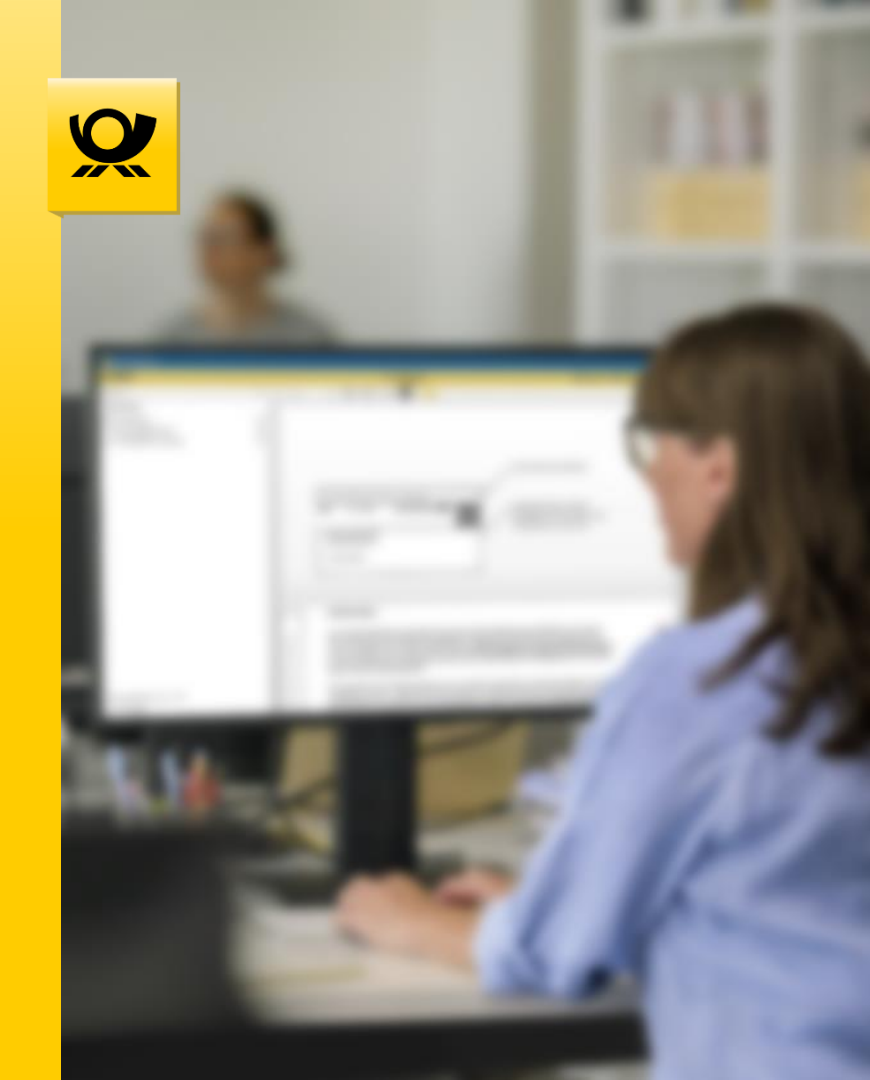

E-POSTBUSINESS API | Automatisierung des Briefversands

Der Prozess "Klassischer Briefversand" wie Sie ihn heute kennen ...

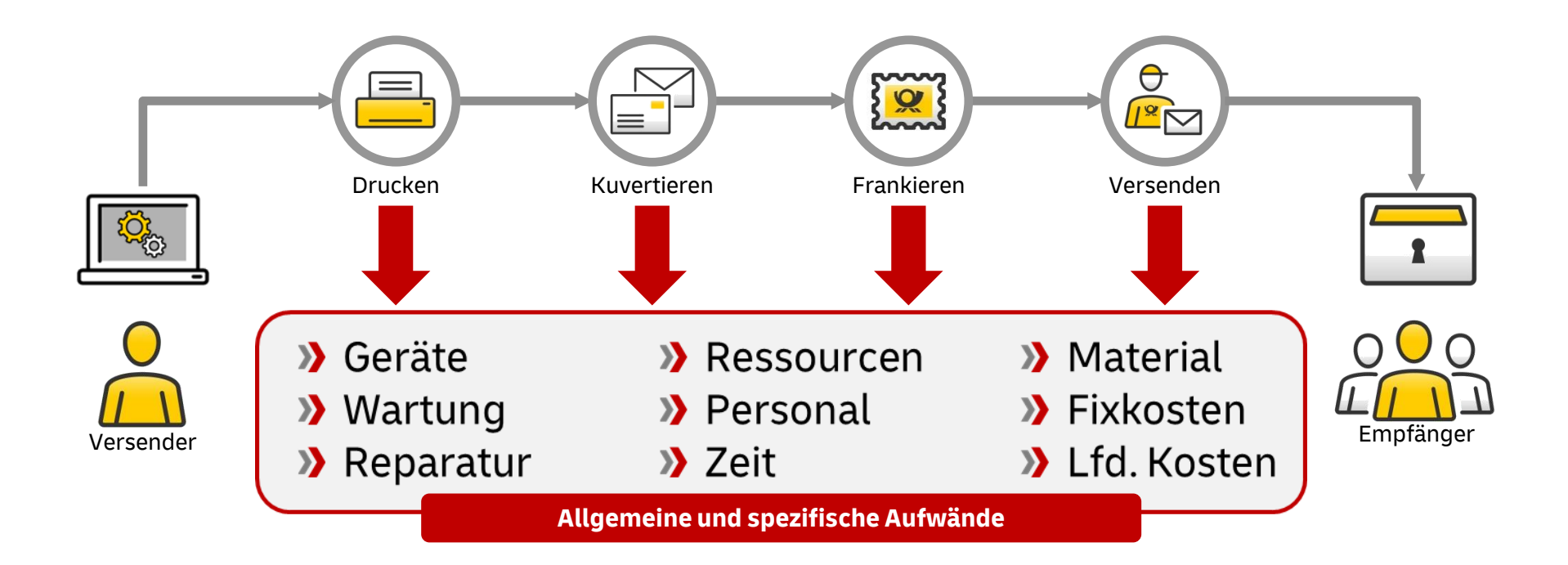

Automatisierung des Briefversands

... wird durch den hybriden Versand mit E-POST deutlich einfacher und günstiger

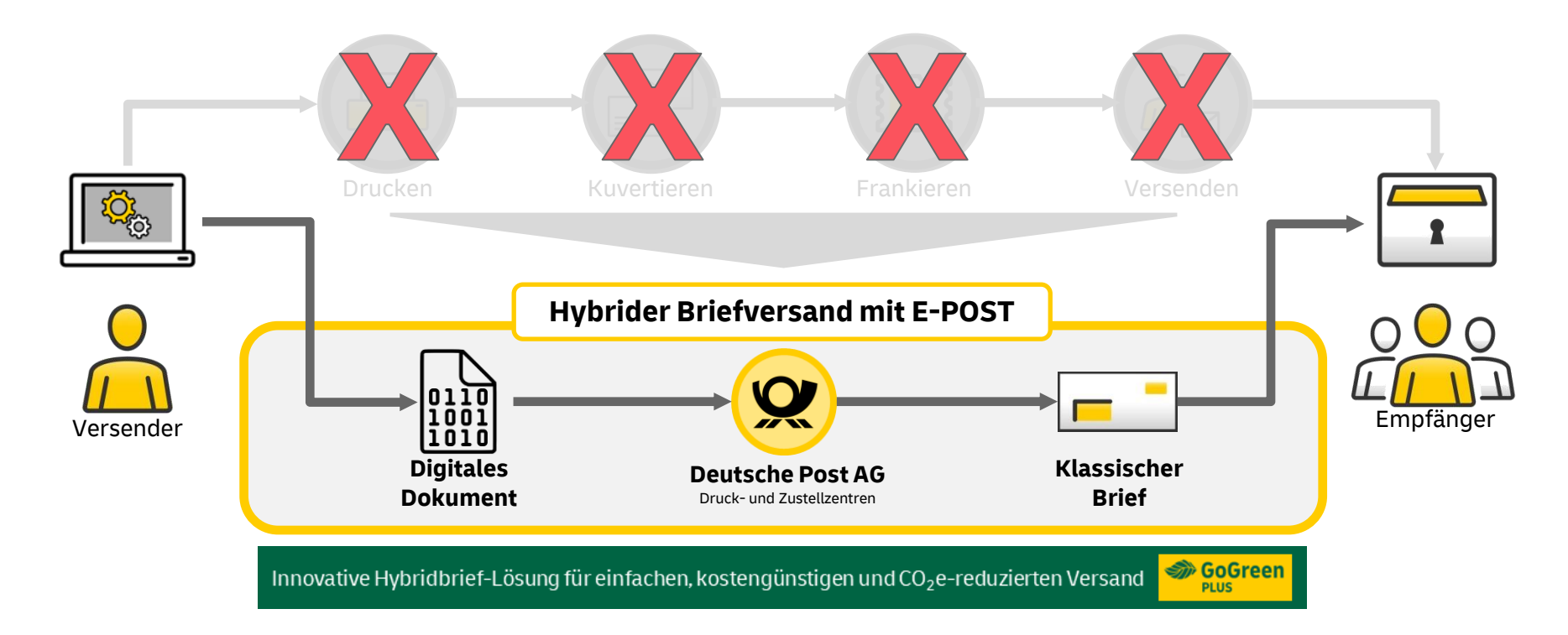

# Hybrider Briefversand mit E-POST direkt aus Ihrer Anwendung

... mit digitalen Mehrwerten

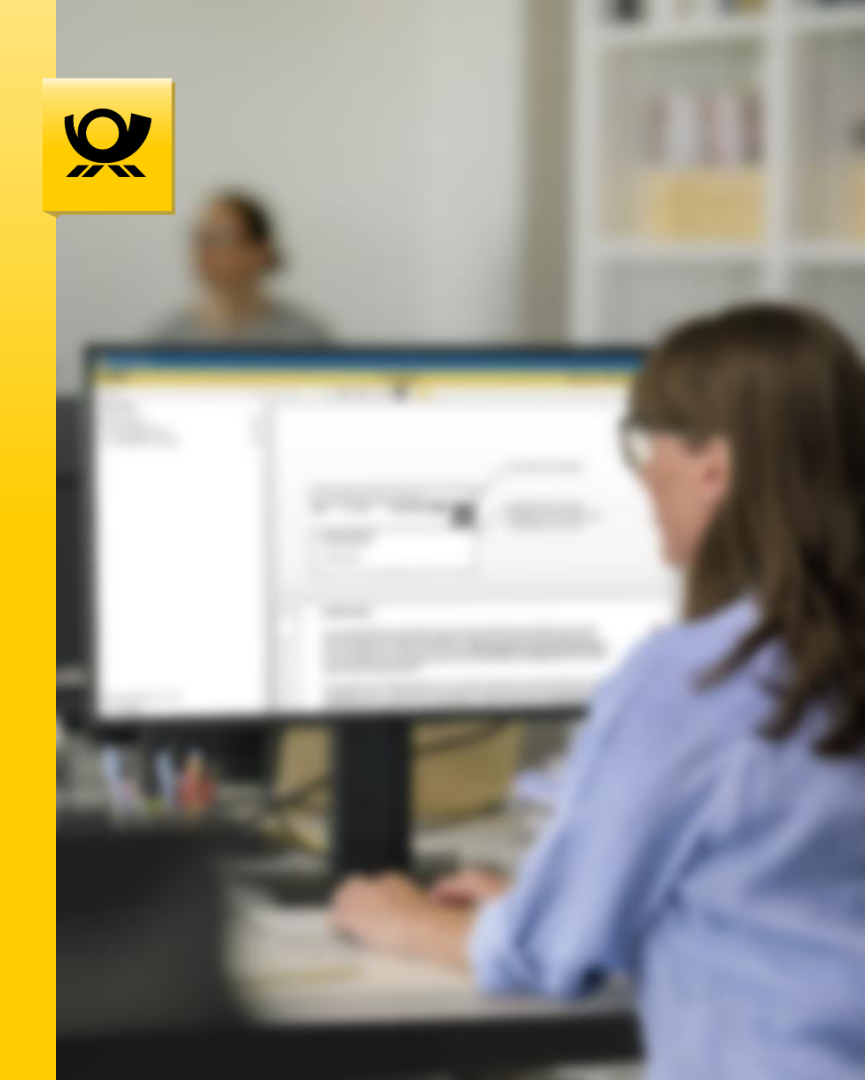

# E-POSTBUSINESS API | Auf einen Blick Mehr Digitalisierung mit der Zuverlässigkeit klassischer Briefzustellung

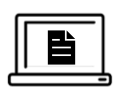

#### Einfache Verfügbarkeit

Transparente Integration durch den Hersteller Ihrer Anwendung und einfache Aktivierung.

#### Schnelle Umsetzung

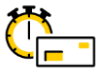

#### Einfach und schnell einsetzen an jedem Arbeitsplatz. Prozessoptimierung im täglichen Arbeitsablauf.

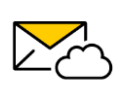

 $\frown$ 

#### **Intuitive Nutzung**

Briefe wie gewohnt in Ihren Anwendungen erstellen und auf Knopfdruck digital an die Deutsche Post AG übertragen.

#### Zuverlässige Zustellung

Klassische Zustellung in den Briefkasten Ihrer Empfänger auf dem vertrauten Qualitätsniveau.

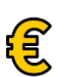

#### Günstige Preise

Alles-Inklusive-Preise schon ab 0,71 € und Sie sparen zusätzlich Zeit, Material und Ressourcen.

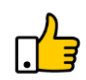

#### **Weniger Aufwand**

Deutsche Post übernimmt die klassischen Prozessschritte des Briefversands von A wie Ausdrucken bis Z wie Zustellen für Sie.

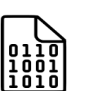

#### **Digitale Prozesse**

Vereinfachung von Arbeitsabläufen als Grundlage zur Digitalisierung Ihrer Prozesse.

## Mehr Nachhaltigkeit

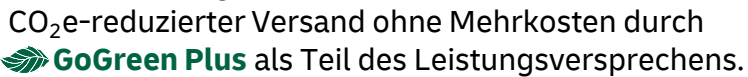

## E-POSTBUSINESS API Automatisierung des Postausgangs direkt aus Ihrer Softwarelösung

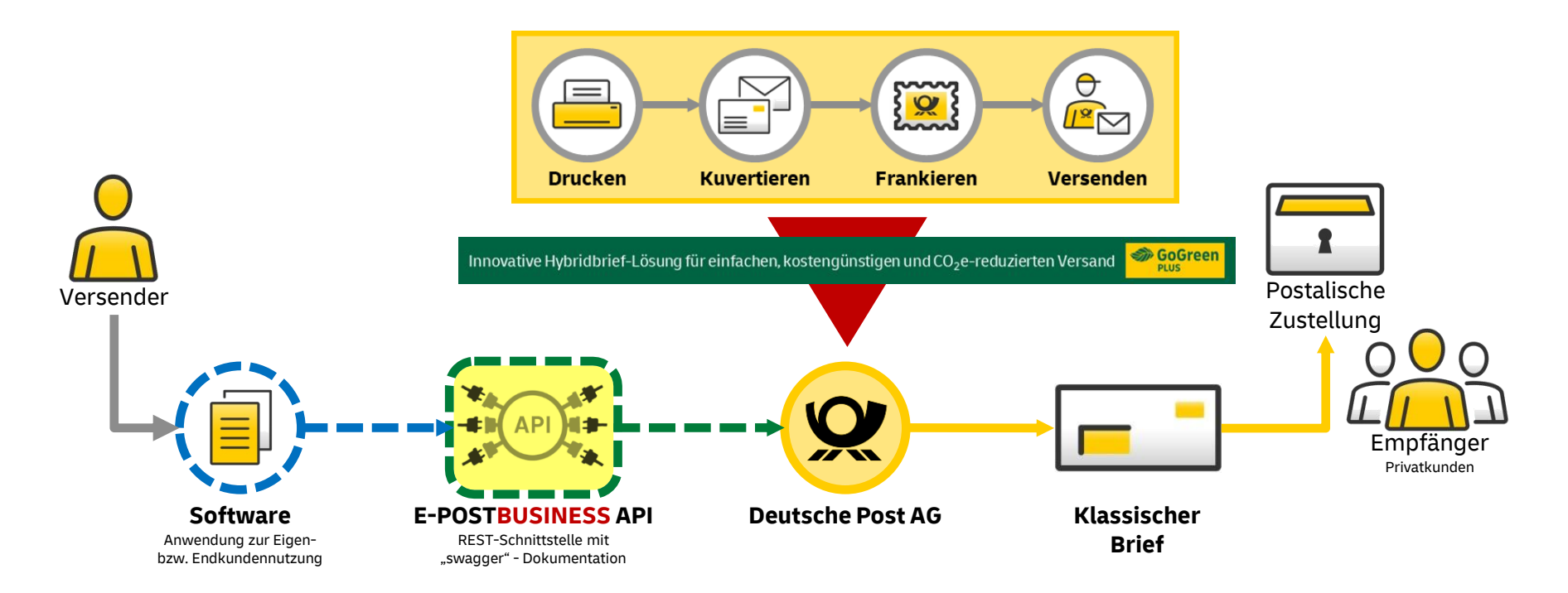

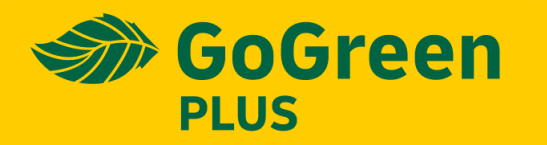

CO<sub>2</sub>e-reduziert für mehr Nachhaltigkeit inklusive

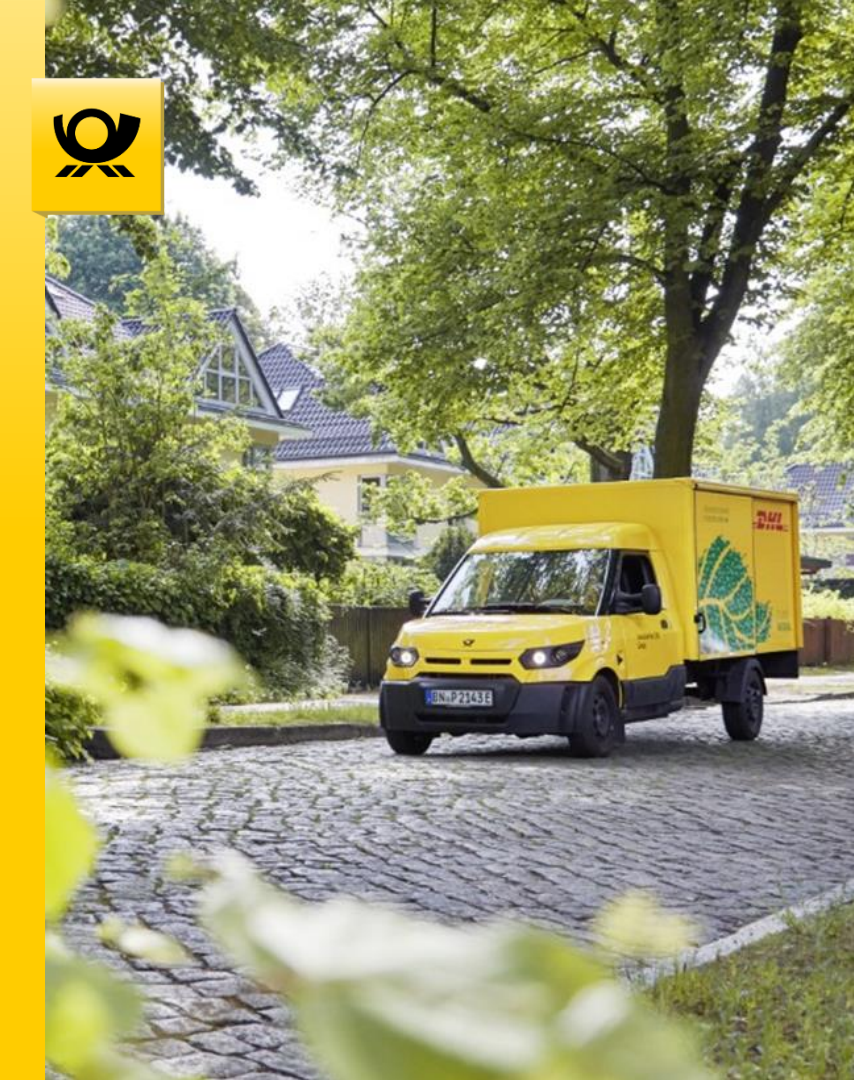

# Nachhaltigkeit ohne Aufpreis Hybrider Briefversand automatisch mit *Some Gogreen Plus*

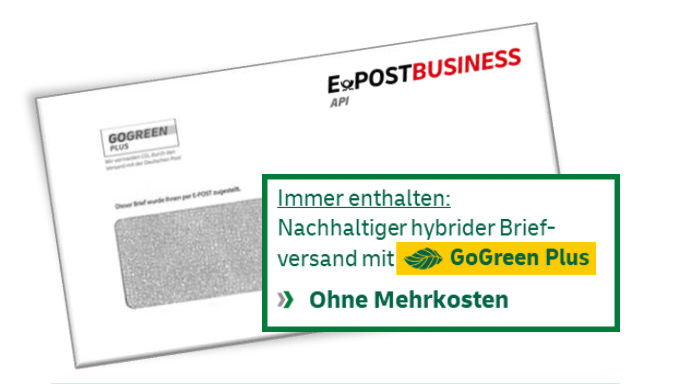

# Unser Service *Source* Gogreen Plus für nachhaltige, CO<sub>2</sub>e-reduzierte Sendungen:

- "Insetting" für alle nach dem "Well to Wheel"-Ansatz<sup>1</sup>) ermittelten CO<sub>2</sub>e-Emissionen aus Transport/Zustellung der relevanten Briefe<sup>2</sup>)
- Beispielmaßnahmen: CNG-Biogas-betriebene LKW und E-Nutzfahrzeuge
- Reduktion des f
  ür die Ökobilanz relevanten CO<sub>2</sub>e-Fußabdrucks gem
  äß Standards um ca. 90%<sup>3)</sup>

#### Machen Sie Ihr Engagement transparent:

#### 🏈 GoGreen Plus - Logo

- Betonung der aktiven Versenderrolle durch den Textzusatz "Wir reduzieren CO<sub>2</sub> …"
- Optionale Logonutzung in Kundenmedien, automatischer Aufdruck des Logos auf jedem Hybridbrief

#### Sogreen Plus- Zertifikat 4)

- Kundenindividueller Nachweis der vermiedenen CO2e-Menge für alle Kunden inkludiert
- Jährliche Verifizierung der Methodik und der vermiedenen Emissionen durch externen Auditor<sup>5)</sup>
- 1) "Well to Wheel": Emissionen aus Energiebereitstellung und Energieverwendung
- <sup>2)</sup> Nationale und internationale Briefsendungen, keine Dialogpost;
- $^{3)}\,$  Reduktion des CO $_2e$ -Fußabdrucks in 2023 gemäß Standards um 95%; Entscheidung über die Anrechnung in der Ökobilanz in der Verantwortung der Kunden
- <sup>4)</sup> Mindestsendungsmenge pro Jahr: 500 Briefe
- <sup>5)</sup> Auditor SGS / Société Générale de Surveillance; GoGreen Plus ist konform mit dem "Rahmenwerk für das Accounting von marktbasierten Maßnahmen für Logistikemissionen" der NGO "Smart Freight Centre".

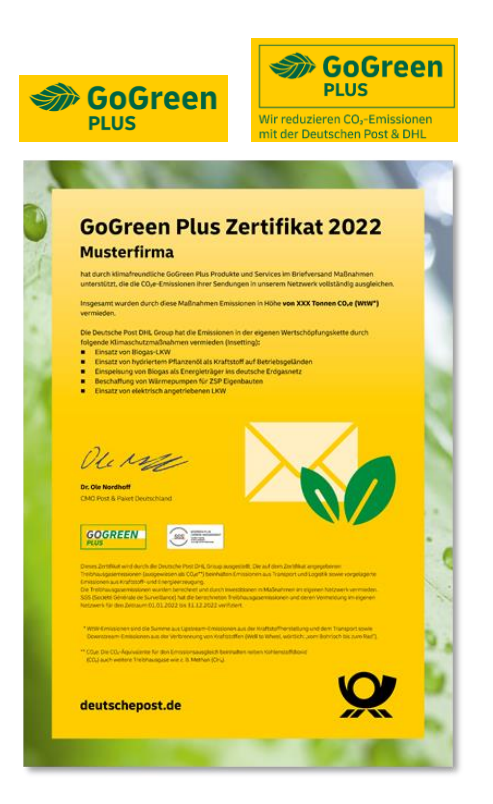

# Sourch nachhaltige Druckprozesse erreichen wir Ihre Klimaziele

Durch CO2e-reduzierten Druck Ihrer Sendungen schützen wir gemeinsam das Klima!

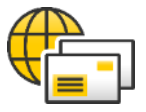

#### Ausgewählte Druckpartner

Wir bieten CO<sub>2</sub>e-reduzierte Druckprodukte in Zusammenarbeit mit unseren Climate-Partnern <sup>1)</sup>.

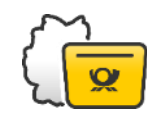

#### **Empfängernahe Produktion**

Durch eine optimal verbundene Zustelllogistik reduzieren wir Transportwege zum Empfänger.

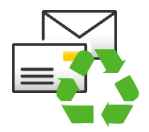

### Nachhaltige Papierprodukte Zum Schutz der Wälder verwenden wir zertifizierte FSC©- oder Recyclingpapiere.

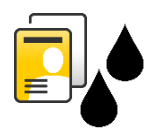

**Umweltfreundlichen Druckfarben** Für ein nachhaltiges Papierrecycling verwenden wir de-inkbare Tinten<sup>2)</sup>.

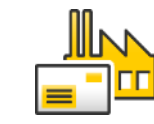

#### Effizientes Energiemanagement

Wir reduzieren – wo immer möglich – den Energieverbrauch und nutzen Energie optimal aus.

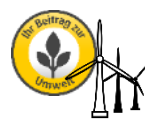

#### Strom aus erneuerbaren Energien

Für die Energieversorgung setzen wir ausschließlich Ökostrom ein.

<sup>1)</sup> Materiallieferanten, die über ein gültiges Zertifikat zur nachhaltigen Produktion verfügen.

<sup>2)</sup> De-inkbare Tinten zur leichteren Druckfarbenentfernung beim Papierrecycling werden in allen Druckzentren der EPS, außer am Standort in Einbeck, eingesetzt. Ohne Aufpreis.

# Ablauf der Registrierung zur Nutzung des Hybridbriefversands über die E-POSTBUSINESS API

## E-POSTBUSINESS API | Registrierung für den Versand Einfache Online-Registrierung im Shop der Deutschen Post

- Für den hybriden Versand über die E-POSTBUSINESS API ist für Geschäftskunden eine vorherige Online-Registrierung erforderlich. Diese erfolgt im Shop der Deutschen Post. Die erfolgreiche Registrierung führt zum Vertragsabschluss.
- Die Registrierung erfordert ein Nutzerkonto im Shop der Deutschen Post. In diesem Konto sind wesentliche Stammdaten des Geschäftskunden hinterlegt. Ist noch kein Nutzerkonto vorhanden, muss es zunächst angelegt werden.
- >> Nach Anlage des Nutzerkontos kann die Registrierung für die **E-POSTBUSINESS API** durch Ausfüllen eines Bestellformulars im Shop der Deutschen Post in wenigen Minuten erledigt werden.
- >> Nach Absenden der Bestellung erfolgt eine Auftragsbestätigung, nach Prüfung und abschließender Bearbeitung des Auftrags erhält der Kunde die Vertragsbestätigung mit den Vertragsdokumenten.
- > Abschließend erhält er Kunde seine Zugangsdaten und meldet sich mit diesen an der E-POSTBUSINESS API an.

Registrierung als E-POST Neukunde zur Nutzung des Hybridbriefes

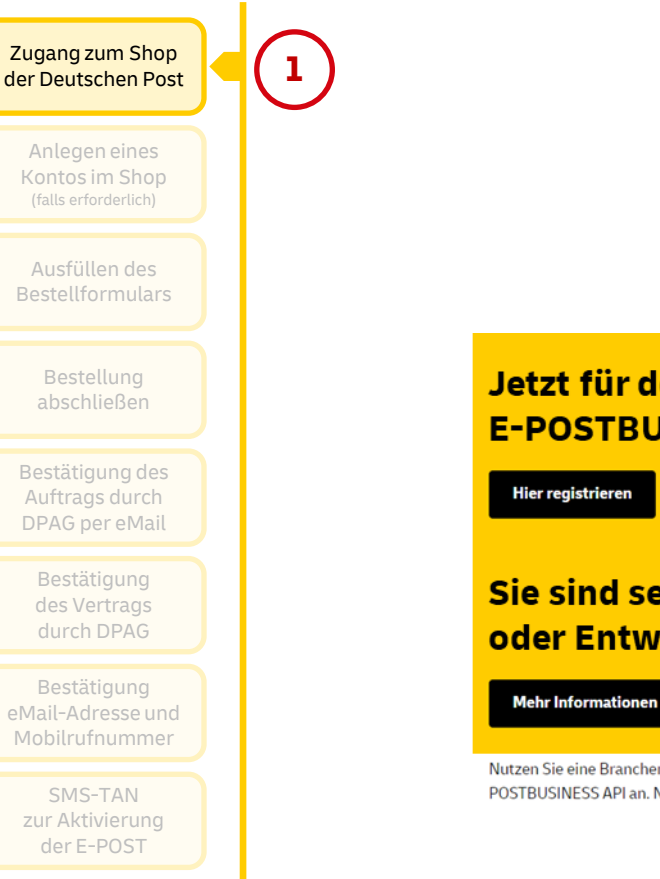

Wählen Sie den folgenden Direktlink < API-Registrierung für Anwender > und klicken auf den im Bild angezeigten Button, um zum Shop der Deutschen Post zu gelangen.

## Jetzt für den Briefversand über die E-POSTBUSINESS API anmelden:

Hier klicken!

Hier registrieren

## Sie sind selbst Softwarehersteller oder Entwickler?

Mit dem integrierten Service M GoGreen Plus automatisch CO<sub>2</sub>e-reduziert!

Nutzen Sie eine Branchen- oder ERP-Software mit Anbindung an die E-POSTBUSINESS API? Dann melden Sie sich für den Briefversand über die E-POSTBUSINESS API an. Nach Aktivierung können Sie direkt aus Ihrer Software hybride Briefe versenden und profitieren von vielen Vorteilen.

2

Anlegen eines Kontos im Shop (falls erforderlich)

Ausfüllen des Bestellformulars

> Bestellung abschließen

Bestätigung des Auftrags durch DPAG per eMail

> Bestätigung des Vertrags durch DPAG

Bestätigung eMail-Adresse und Mobilrufnummer

SMS-TAN zur Aktivierung der E-POST Melden Sie sich an, wenn Sie bereits ein Konto im Shop der Deutschen Post haben. Andernfalls wählen Sie den Button für **Neukunden**, auch wenn Sie für Ihr Unternehmen bereits eine Kundennummer haben.

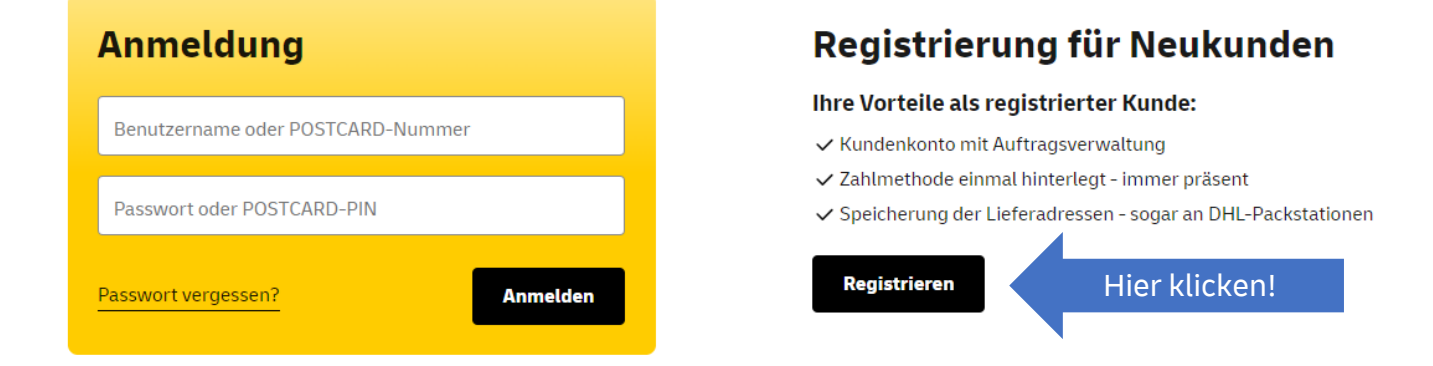

#### ACHTUNG:

Über einen bestehenden Shop-Account nur dann anmelden, wenn dort sicher die korrekte Kundennummer (EKP) hinterlegt wurde, die für die Registrierung der E-POSTBUSINESS API genutzt werden soll oder Sie die Registrierung wiederholen müssen und bereits Ihre Stammdaten in einem Shop-Konto angelegt haben!

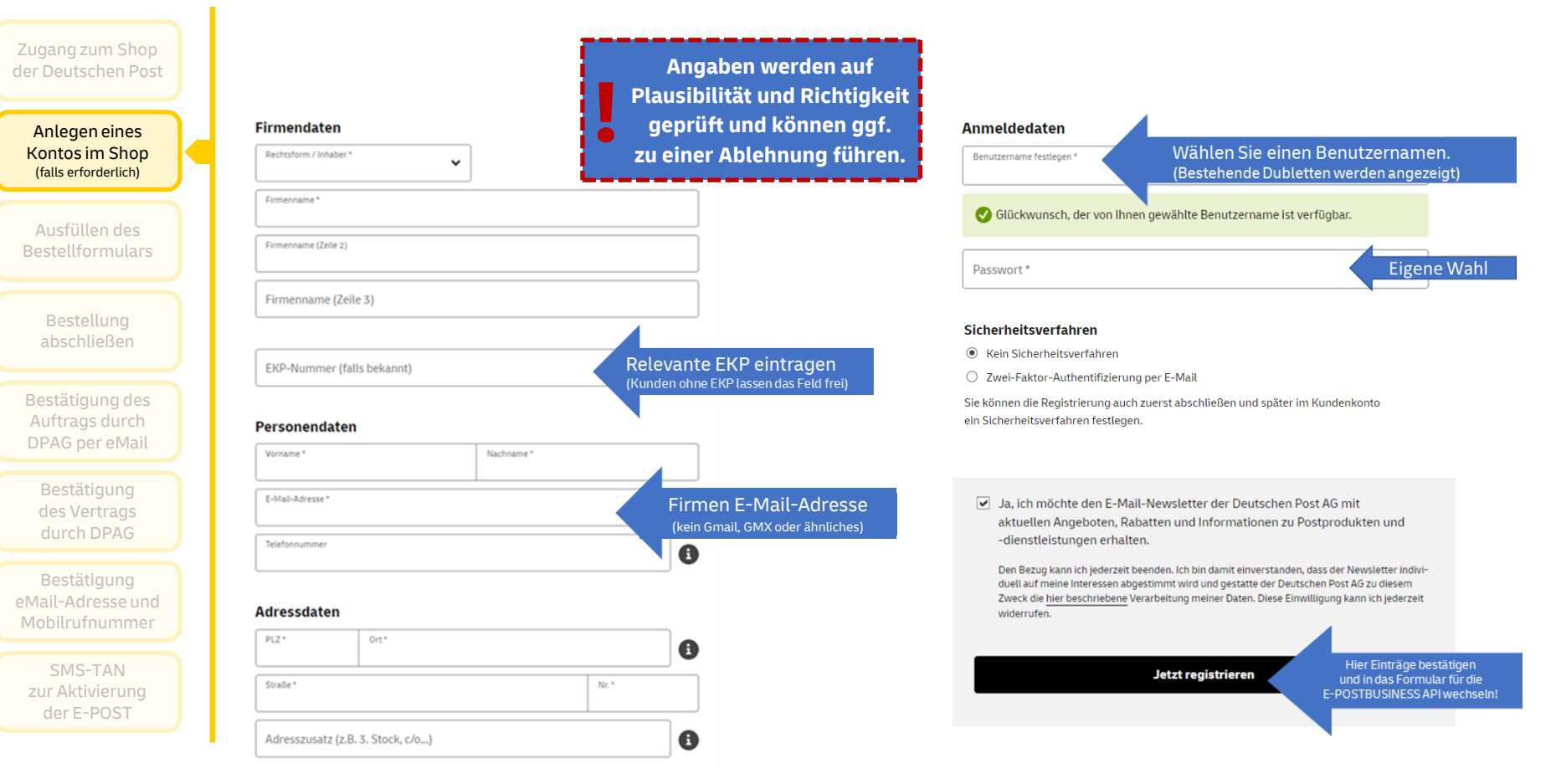

#### Registrierung als E-POST Neukunde zur Nutzung des Hybridbriefes

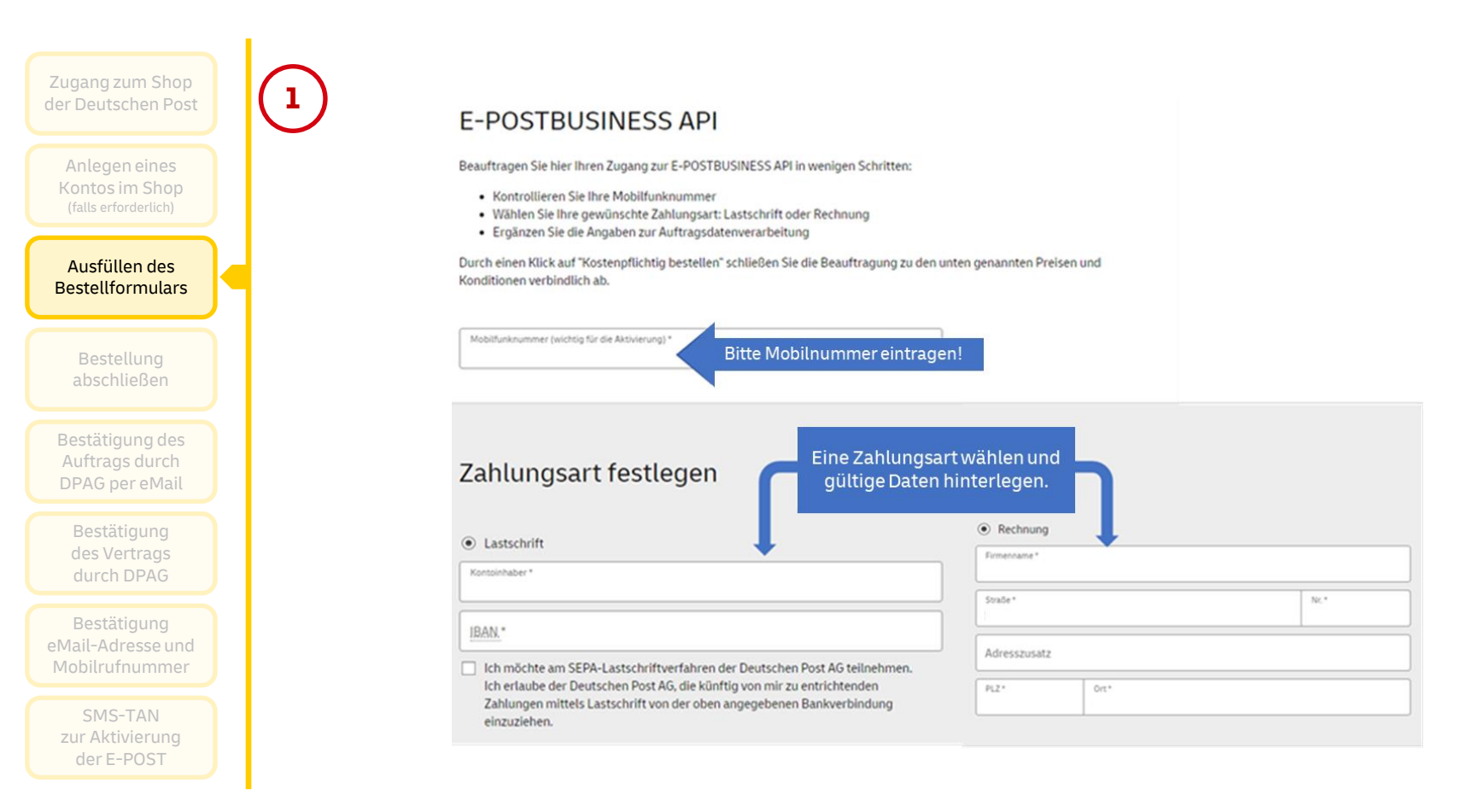

#### Registrierung als E-POST Neukunde zur Nutzung des Hybridbriefes

8

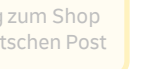

Anlegen eines Kontos im Shop (falls erforderlich)

#### Ausfüllen des Bestellformulars

Bestellung abschließen

Bestätigung des Auftrags durch DPAG per eMail

Bestätigung des Vertrags durch DPAG

Bestätigung eMail-Adresse und Mobilrufnummer

SMS-TAN zur Aktivierung der E-POST

#### Auftragsdatenverarbeitung

Die Nutzung der E-POST Produkte unterliegt selbstverständlich den Regelungen der europäischen Datenschutzgrundverordnung (DGSVO) und setzt daher den Abschluss einer individuellen Vereinbarung zur Auftragsverarbeitung voraus. Damit wir diese Vereinbarung erstellen können, benötigen wir von Ihnen als Auftraggeber noch Angaben, welche Daten Sie in Ihren Briefen verwenden ("Arten/Kategorien der personenbezogenen Daten"), und von welchen Personen Sie in Ihren Briefen Daten nutzen ("Kategorien betroffener Personen").

Der Gegenstand der Verarbeitung personenbezogener Daten beinhaltet die folgenden Arbeiten/Kategorien von Daten (Auflistung/Beschreibung der Datenkategorien). Name Kontaktdaten Vertragsdaten Kundenhistorie Vertragsabrechnungs- und Zahlungsverkehrsdaten Position/Funktion Bestimmte Kategorien personenbezogener Daten (z. 8. Gesundheit, Familienstand, Gewerkschaftszugehörigkeit, politische Meinung, Rasse und etwnische Herkunft, religiöse oder weitanschauliche Oberzeugung/strafrechtliche Verurteilung, genetische oder biometrische Daten)

Bankverbindungen oder Kreditkartendaten

Die Kategorien von betroffenen Personen beinhalten:

- Kunden
- ✓ Potenzielle Kunden/interessierte Kreise
- Mitarbeiter
- Auftragsverarbeiter
- Ansprechpartner

Ihre Vereinbarung zur Auftragsdatenverarbeitung ansehen: > Hier klicken

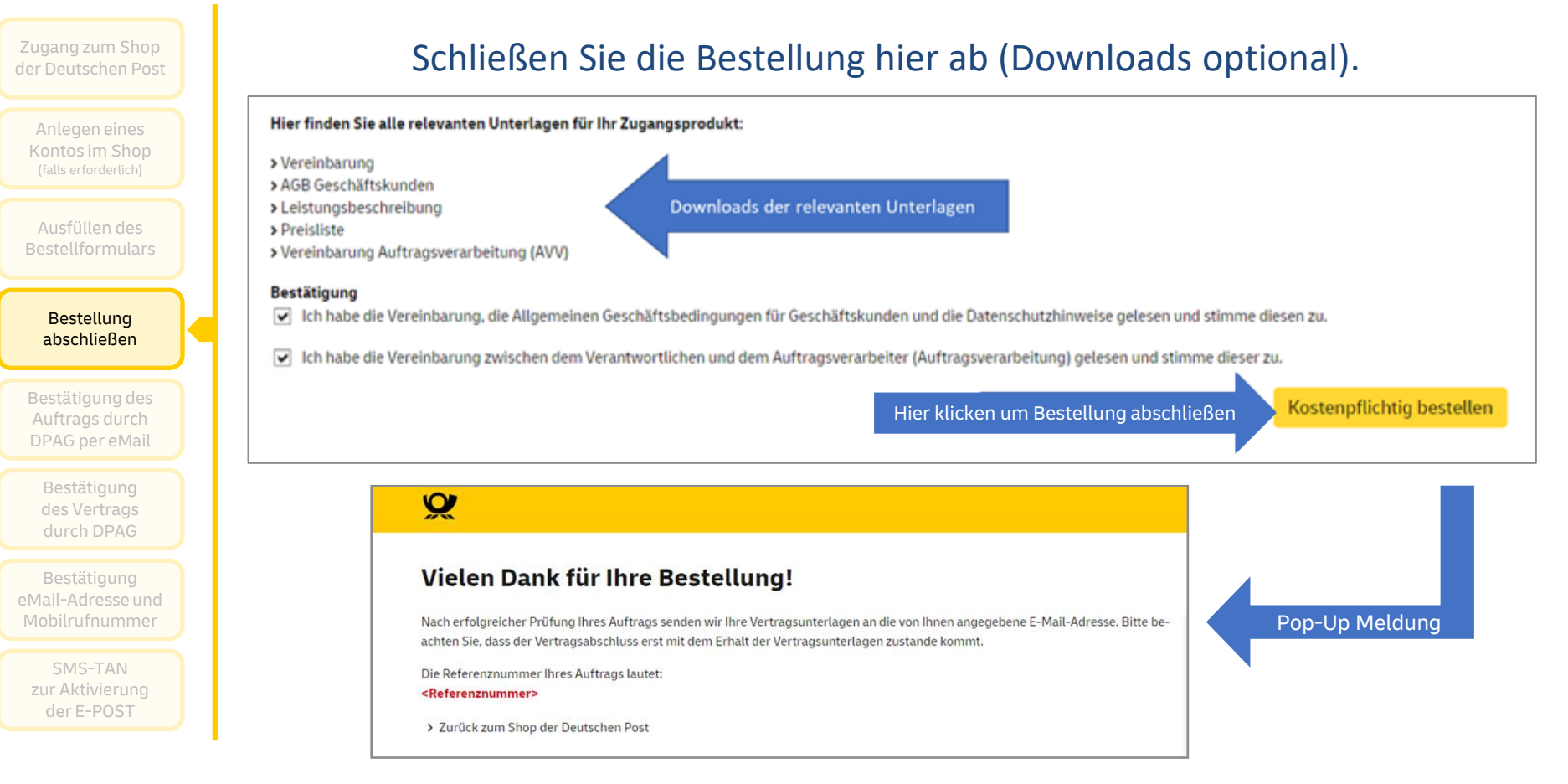

Anlegen eines Kontos im Shop (falls erforderlich)

Ausfüllen des Bestellformulars

> Bestellung abschließen

Bestätigung des Auftrags durch DPAG per eMail

> Bestätigung des Vertrags durch DPAG

Bestätigung eMail-Adresse und Mobilrufnummer

SMS-TAN zur Aktivierung der E-POST

#### Guten Tag,

vielen Dank für Ihren Auftrag im Online Shop der Deutschen Post AG.

Ihre Referenznummer für den Auftrag des Produkts E-POSTBUSINESS API vom XX.XX.XX XX:XX Uhr lautet: **1234567\_E-POSTBUSINESS API\_1234567890** 

#### Wie geht es jetzt weiter?

Nach erfolgreicher Prüfung Ihrer Angaben erhalten Sie von uns Ihre Vertragsunterlagen. Dies kann nachfragebedingt bis zu 14 Tage dauern. Anschließend wird Ihr E-POST Zugang eingerichtet und für Sie freigeschaltet.

Wenn Sie weitere Fragen haben, sind wir gerne für Sie da. Besuchen Sie uns jederzeit online unter <u>https://shop.deutschepost.de/kontakt</u>

Mit freundlichen Grüßen Ihr E-POST Team

Bei Fragen oder Problemen bei/nach der Bestellung, bitte diesen Link nutzen. Siehe auch: "Anhang: Kontaktformular Deutsche Post Shop" Ihre angegebenen Daten werden nun überprüft.

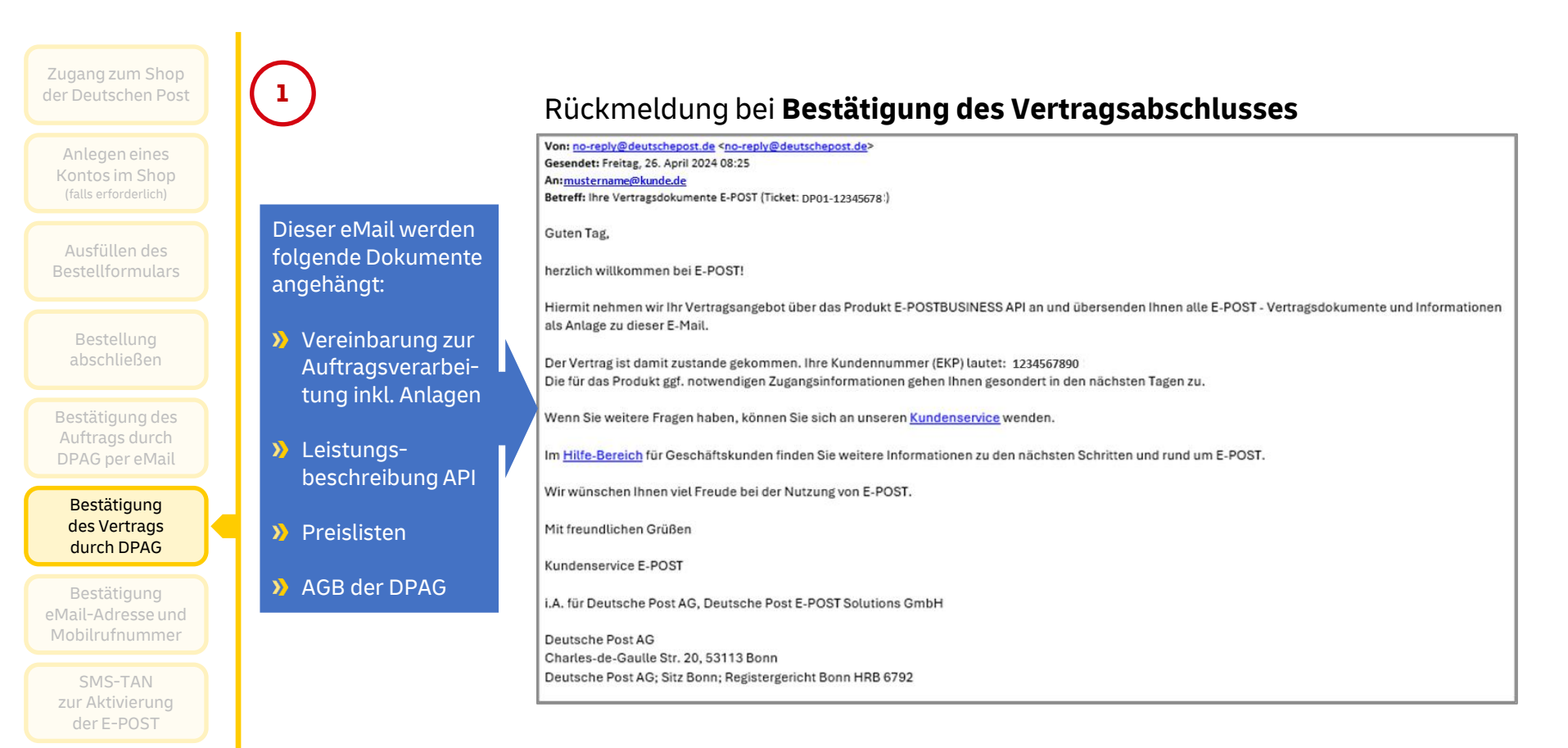

Anlegen eines Kontos im Shop (falls erforderlich)

Ausfüllen des Bestellformulars

> Bestellung abschließen

Bestätigung des Auftrags durch DPAG per eMail

Bestätigung des Vertrags durch DPAG

Bestätigung eMail-Adresse und Mobilrufnummer

SMS-TAN zur Aktivierung der E-POST

### Rückmeldung bei Ablehnung des Vertragsabschlusses

Guten Tag,

2

besten Dank für Ihre Nachricht.

Sie haben im Shop der Deutschen Post ein E-POST-Produkt bestellt. Nach Prüfung Ihrer Daten wurde Ihre Bestellung nicht ausgeführt. Ein Vertrag ist nicht zustande gekommen.

Wenn Sie weiterhin Interesse an dem E-POST-Produkt haben, bitten wir Sie, eine neue Bestellung auszulösen. Bitte achten Sie dabei auf Eingabe korrekter und validierbarer Daten. Bitte beachten Sie zudem, dass eine erneute Bestellung erst nach Ablauf von 7 Tagen nach Ihrer letzten Bestellung möglich ist (das relevante Bestelldatum entnehmen Sie der Ihnen zugegangenen Auftragsbestätigung).

Vielen Dank.

Mit freundlichen Grüßen

Ihr Kundenservice-Team

Deutsche Post AG

> Anlegen eines Kontos im Shop (falls erforderlich)

Ausfüllen des Bestellformulars

> Bestellung abschließen

Bestätigung des Auftrags durch DPAG per eMail

> Bestätigung des Vertrags durch DPAG

Bestätigung der eMail-Adresse und Mobilrufnummer

SMS-TAN zur Aktivierung der E-POST

# Welcome-Nachrichten der E-POSTBUSINESS API

#### Bestätigung der eMail Adresse

#### Willkommen zur E-POSTBUSINESS API

Hallo und willkommen zur E-POSTBUSINESS API,

wir haben diese E-Mail Adresse zur E-POSTBUSINESS API hinterlegt.

Sollten Sie den Zugang noch nicht aktiviert haben, ist die E-POSTBUSINESS API nun zur Aktivierung in Ihrer Software bereit. Zur Einrichtung und Unterstützung in Ihrer Software wenden Sie sich bitte an Ihren Software Hersteller und halten bitte folgende Informationen bereit:

Ihre Kundennummer (EKP): 1234567890
 den Zugriff auf Ihre hinterlegte Rufnummer zum Empfang des SMS-Code
Wir wünschen Ihnen viel Freude bei der Nutzung der E-POSTBUSINESS API.

Ihr E-POST Team

### Bestätigung der Mobilrufnummer per SMS

Hallo und willkommen zur E-POSTBUSINESS API,

diese Rufnummer wird zum Empfang des SMS Codes im Rahmen der Aktivierung der E-POSTBUSINESS API genutzt.

Wurde Ihre E-Mail Adresse aktualisiert, haben Sie zudem eine Bestätigungsnachricht an diese erhalten.

Ihr E-POST Team

In Ausnahmefällen kann es nach diesen Meldungen im Rahmen einer sogenannten "Fraud-Prüfung" der Registrierung nachträglich zu einer Sperrung kommen.

Gerne klären wir mit Ihnen die Gründe und unterstützen Sie bei der Behebung der Ursache.

> Anlegen eines Kontos im Shop (falls erforderlich)

Ausfüllen des Bestellformulars

> Bestellung abschließen

Bestätigung des Auftrags durch DPAG per eMail

Bestätigung des Vertrags durch DPAG

Bestätigung der eMail-Adresse und Mobilrufnummer

SMS-TAN zur Aktivierung der E-POST In Abhängigkeit der Vorgaben in Ihrer Softwarelösung, wird der Aktivierungsprozess individuell umgesetzt. Sie werden angeleitet einen Sicherheitscode anzufordern, der Ihnen per SMS auf die hinterlegte Mobilrufnummer gesendet wird.

Mit Ihrer **Kundenummer (EKP)**, der in der Regel hinterlegten **vendorID** Ihres Softwareherstellers und dem **Sicherheitscode** generieren Sie dann ein Passwort, das Ihre Schnittstelle aktiviert.

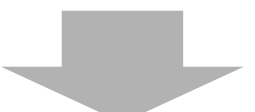

E-POSTBUSINESS API: Ihr Sicherheitscode lautet: 123456. Dieser Code ist 10 min gültig. Bitte nicht antworten.

# Anhang

# Bei Fragen oder Problemen: Kontaktformular Deutsche Post Shop

| Häufige Fragen Kontakt Glossar                                                                                                    | Wenn Sie bei oder nach de<br>z.B. Fehlermeldungen ode<br>dauert zu lang, dann nutz<br>Auftragsbestätigung: <mark>https</mark> | r Bestellung Probleme haben, wie<br>er die Bestätigung der Bestellung<br>zen Sie bitte diesen Link aus der<br><b>://shop.deutschepost.de/kontakt</b>                                             | Bitte schildern Sie uns Ihr Anliegen<br>Die mit <sup>*</sup> gekennzeichneten Felder sind Pflichtfelder.<br>E-Mail * | ×   |
|----------------------------------------------------------------------------------------------------|----------------------------------------------------------------------------------------------------|----------------------------------------------------------------------------------------------------|----------------------------------------------------------------------------------------------------|-----|
| Nutzen Sie gerne auch unsere <b>&gt; FAQ-Seite</b> für Ant<br>Fragen angezeigt.                                                   | gen. Daher können wir nicht innerhalb der gewohnten Serv<br>worten auf die am häufigsten gestellten Fragen. Außerder          | icezeiten antworten. Bitte haben Sie Geduld, Sie erhalten eine Antwort.<br>n werden Ihnen nach Auswahl eines Kontaktthemas Hilfen zu typischen                                                   | Benutzername<br>Datum<br>29.9.2022                                                                                   |     |
| Ihr Shop der Deutschen Post Zu welchem Thema haben Sie eine Fra Produkte und Services Stornieren und Reklamieren                  | fje?           1. Hier klicken         Anmeldung           Sicherheit und Datenschutz         Tipps und                       | g, Login, Kundenkonto Sendungsverfolgung<br>technische Störungen Post & DHL App                                                                                                    | E-POST                                                                                                    | 曲   |
| ite wählen Sie ein Unterthema<br>Internetmarke E<br>Paketprodukte F<br>agerservice M<br>Telegramm S<br>DHL UV 2 dann hier klicken | Briefprodukte<br>Postfach<br>Mobile Briefmarke<br>Sammler & Abos                                                              | Sind keine passenden FAQ-Antworten verfügbar?<br>Dann wird sich unser Kundenservice umgehend um Ihr Anliegen kümmern.<br>Kontaktformular öffnen<br>3. Klicken zum Öffnen<br>des Kontaktformulars | Ihre Frage  Kopie der Nachricht an Ihre E-Mail-Adresse senden.  Löschen Versand an den Shop Abschick                 | ken |